### ETAPAS PARA A REALIZAÇÃO DO PARCELAMENTO – DEBITOS ENVIADOS PARA DIVIDA ATIVA

1. Acessar o portal REGULARIZE <u>https://www.regularize.pgfn.gov.br</u> e clicar na opção **Negociar Dívida** > **Acesso ao Sistema de Negociações**. Obs.: Neste momento, o contribuinte será direcionado para o Sistema de Negociações (SISPAR).

2. Na tela inicial do SISPAR, clicar no menu Adesão, opção Transação.

3. Na tela da adesão de acordo de transação, clicar em Avançar.

4. Selecionar a modalidade de transação que tem interesse e clicar em Avançar.

5. Em seguida, selecionar as inscrições que tem interesse em incluir na transação e seguir as orientações que aparecerem nas telas seguintes.

6. Realizadas todas as etapas, clicar no botão *Confirmar* e, em seguida, em *Sim* para confirmar a negociação.

7. Após clicar em *Sim*, uma tela com o resumo da solicitação da negociação aparecerá. Nesta tela, clicar no botão *Documento de Arrecadação* para emitir o documento da primeira parcela.

8. Pronto! Agora salve o documento ou imprima para realizar o pagamento em uma agência bancária, correspondente bancário (como Lotéricas e Banco Postal dos Correios) ou em algum canal de autoatendimento (como caixa eletrônico, aplicativo de celular e internet banking).

**Atenção!** O pagamento da primeira parcela da entrada, até a data de vencimento do Darf (último dia útil do mês de adesão), é ação necessária para efetivar a transação. O pagamento do Darf de parcelas deve ser feito somente por meio da leitura ou digitação do código de barras. Caso se tente efetuar o pagamento de outra forma, o sistema bancário informará que o código de receita é inválido.

9. Após o pagamento da primeira parcela, acompanhar o andamento da negociação na opção **Negociar Dívida > Acesso ao Sistema de Negociações > Consulta** (no menu superior).

**Atenção!** Após o pagamento da primeira parcela, o deferimento do pedido de adesão será atualizado automaticamente no SISPAR em até 5 (cinco) dias úteis, que é o tempo necessário para as instituições financeiras repassarem o valor à União.

10. Após o deferimento do pedido de adesão, acessar mensalmente o <u>REGULARIZE</u> para emissão do Darf/DAS das parcelas.

#### Opção de débito automático

O contribuinte pode aderir ao débito automático para quitação mensal das parcelas. Para isso, basta acessar o portal <u>REGULARIZE</u> e clicar na opção *Negociar Dívida* > *Acesso ao Sistema de Negociações* > *Débito automático* (no menu superior).

Na tela do serviço, selecionar o acordo de transação e clicar em *Débito Automático*. Em seguida, clicar em *Alterar* e, no campo *Habilitado*, selecionar a opção *Sim*. Nesse momento, os campos *Banco*, *Agência* e *Conta Corrente* ficarão disponíveis para preenchimento. Após informar todos os campos, o contribuinte deve clicar em *Gravar*.

Vale destacar que o contribuinte deverá emitir a parcela do mês atual e pagá-la normalmente, pois o agendamento do pagamento das parcelas só será efetivado no mês seguinte ao da opção pelo débito automático.

#### Pode acessar o sistema com a senha do gov.br

| (36) WhatsApp X G d max - Pesquisa G            | Soogle 🗙 🚵 Regularize 🗙 🕂                                                                                                    |                                                                                  |                                                                                                    |                                                                        | o – o ×                      |
|-------------------------------------------------|----------------------------------------------------------------------------------------------------|----------------------------------------------------------------------------------|----------------------------------------------------------------------------------------------------|------------------------------------------------------------------------|------------------------------|
| ← → C ☆ @ regularize.pgfn.gov.br                |                                                                                                    |                                                                                  |                                                                                                    |                                                                        | 🖈 🔕 🔅 🜔 E                    |
| 👯 Apps 🚳 Ponto Eletronico 🔀 Conexão Sebrae 🧔 ia | 🔇 RAE 🔇 Simples Nacional 🔶 Portal do Empreen 👘 Co                                                                                                    | onsulta CNPJ 🔇 google 😑 UOL 🔇 Dec                                                | laração MEI 🛭 😒 BOLETO DAS  🚼 Solicitação Coletivo 🛛                                                                                                    | Office 365 - login 🔇 Certificado - CCMEI                               | » Outros favoritos           |
|                                                 | Fazenda Nacional, use este canal para registrar uma                                                                                                    | REGUL & RIZE                                                                     | escindidos. livre utilização, consumo e cruzamento                                                                                                    | em divida ativa da ACESSAR SERVIÇOS<br>Rença alasta, para<br>de dados. | CADASTRAR-SE                 |
|                                                 | REGISTRAR DENÚNCIA<br>ACOMPANHAR DENÚNCIA                                                                                                    | CONSULTAR PAINEL                                                                 | ACESSAR DADOS AE                                                                                                    | ERTOS                                                                  |                              |
|                                                 | Já sou cadastrado<br>CPF/CNPJ<br>Digite seu CPF/CNPJ<br>Senha<br>Senha<br>CONTINUAR<br>Esqueci minha senha                                                                                                    | Quer<br>O REC<br>da Faz<br>Para a<br>portal<br>Após<br>certifi<br>menu<br>A auto | o me cadastrar<br>UULARIZE é o portal digital de serviços da Procur<br>enda Nacional (PGFN).<br>cessar os serviços disponíveis, é preciso fazer o o<br>cadastrar-se, o acesso pode ser feito por meio de<br>cado digital ou através do portal e. CAC da Recei<br>"Divida Ativa da União".<br>miticação é necessária para oferecer segurança a<br>imentos feitos por você. | adoria-Geral<br>cadastro no<br>senha,<br>a Federal, no<br>os           | 8                            |
|                                                 | Certificado     Entrar como gov.br  Esse site é protegido pelo hCaptcha e sua Política de Frivacidad      ACESSO RÁPIDO     Perguntas e respostas frequentes (FAQ)     Orientações de todos os serviços PCFN     Site da PCFN | contrato     Canais de Atendimento     Ouvidoria                                 | ADASTRE-SE<br>MORÁRIO DE FUNCIONAMENTO<br>O portal REGULARIZE está disponível segunda a sexta fora (seceto nos feri O?h ia 21h (horán de Brasilia).<br>Termos de Uso do Portal   Acessibilio                                                                                                    | )<br>para acesso de<br>dos nacionais), das<br>ade                      | <b>(9)</b>                   |
| Digite aqui para pesquisar                      | o # 🖩 õ 💻 👄 🧕 🧧                                                                                                    | 🛓 🤮 🔼 🤌 🖷                                                                        |                                                                                                    | ^ 👄 📼 🗔 🍕                                                              | POR 16:37<br>PTB2 29/11/2021 |

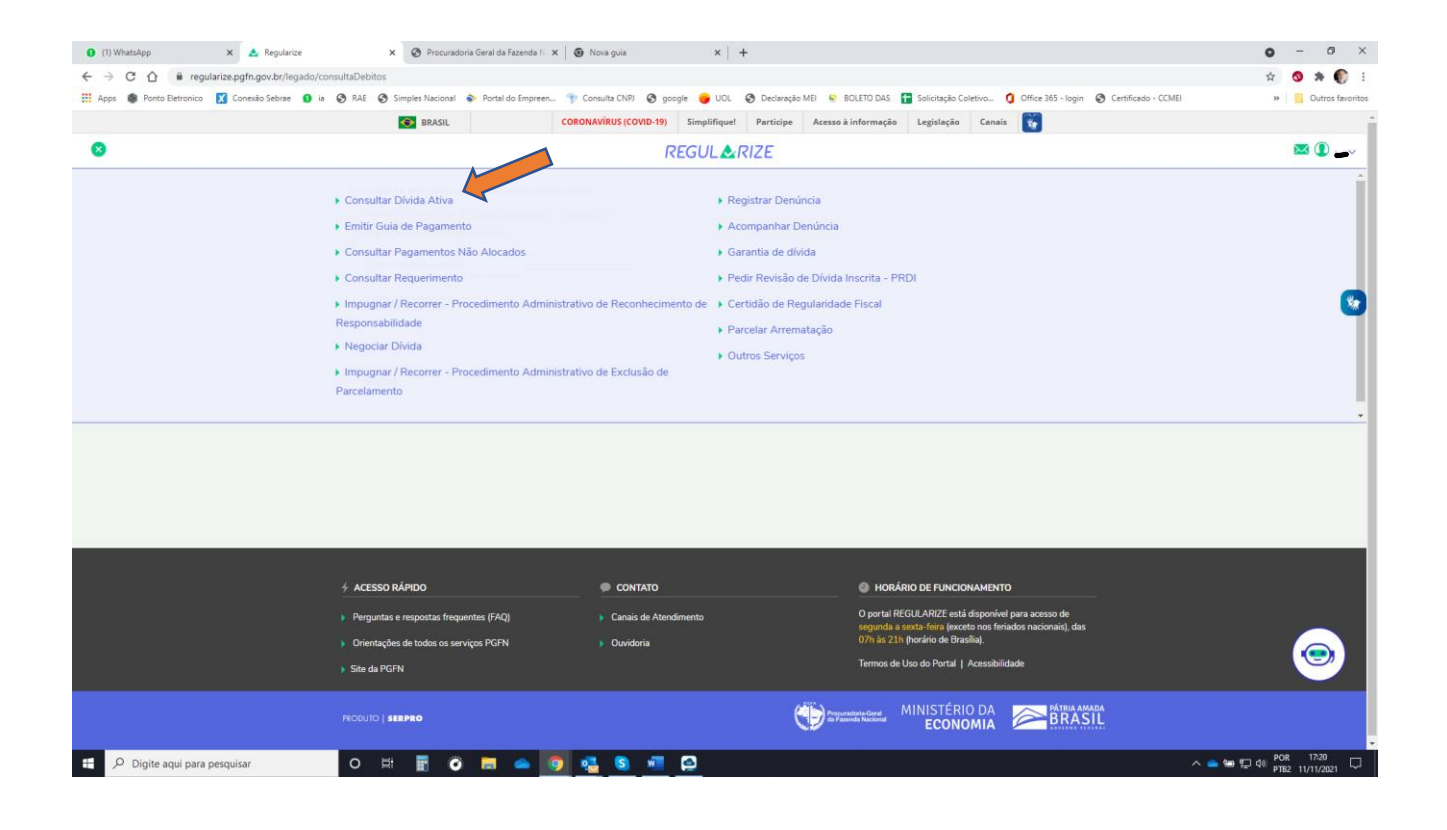

| <ul> <li>(1) WhatsApp</li> </ul> | 🗙 👌 Regularize              | × 😵 Procuradoria Geral da Fazeno                           | la N 🗙 🛞 Nova guia 🛛 🗙               | +                                                                                                    | 0 - 0 ×                                |
|----------------------------------|-----------------------------|------------------------------------------------------------|--------------------------------------|----------------------------------------------------------------------------------------------------|----------------------------------------|
| ← → C 🏠 🌐 regular                | rize.pgfn.gov.br/legado/cor | nsultaDebitos                                              |                                      |                                                                                                    | 会 😒 🏚 🌔 日                              |
| 👯 Apps 🏽 Ponto Eletronico 🛛      | 🗶 Conexão Sebrae  👔 ia      | 🔇 RAE 🔇 Simples Nacional 🔖 Portal do Em                    | oreen 👘 Consulta CNPJ 🔇 google 😑 UOL | . 📀 Declaração MEI ! BOLETO DAS 🚹 Solicitação Coletivo 🧯 Office 365 - login                                                                                                    | Certificado - CCMEI » Gutros favoritos |
|                                  |                             | BRASIL                                                     | CORONAVÍRUS (COVID-19) Simplifique   | e! Participe Acesso à informação Legislação Canais 📡                                                                                                    | · · · · · · · · · · · · · · · · · · ·  |
| =                                |                             |                                                            | REGUL                                | ≥RIZE                                                                                                    | × () 🛶                                 |
|                                  |                             | CONSULTA AGS OF                                            | DÍVIDA ATIVA                         |                                                                                                    |                                        |
|                                  |                             | ∲ ACESSO RÁPIDO                                            | CONTATO                              | HORÁRIO DE FUNCIONAMENTO                                                                                                    |                                        |
|                                  |                             | <ul> <li>Perguntas e respostas frequentes (FAQ)</li> </ul> | Canais de Atendimento                | O portal REGULARIZE está disponível para acesso de                                                                                                    |                                        |
|                                  |                             | Orientações de todos os serviços PGFN                      | Ouvidoria                            | O7h às 21h (horário de Brasília).                                                                                                    |                                        |
|                                  |                             | Site da PGFN                                               |                                      | Termos de Uso do Portal   Acessibilidade                                                                                                    |                                        |
|                                  |                             | PRODUTO   SERPRO                                           |                                      | Programative Courted<br>Programative Records<br>PATRIMA AND<br>PATRIMA AND |                                        |
| 🛨 🔎 Digite aqui para pe          | squisar                     | o # 🖬 🗿 📻 👄                                                | o 🧠 s 🛲 🖸                            |                                                                                                    | ∧ 📥 🖅 💭 d0 POR 17:21                   |

| (1) WhatsApp              | 🗙 👌 Regularize                   | × +                                                                                                    |                                                                                     |                                                                                        |                            |                 |                                           |                                                     |                            |                     | c         |                | 0                 | ×       |
|---------------------------|----------------------------------|----------------------------------------------------------------------------------------------------|-------------------------------------------------------------------------------------|----------------------------------------------------------------------------------------|----------------------------|-----------------|-------------------------------------------|-----------------------------------------------------|----------------------------|---------------------|-----------|----------------|-------------------|---------|
| ← → C 介 @ regulari        | ze.pofn.opv.br/legado/consultaDe | ebitos                                                                                                   |                                                                                     |                                                                                        |                            |                 |                                           |                                                     |                            |                     | -         |                | * 6               | 8 1     |
| Apps 🌒 Ponto Eletronico 🚺 | 🛾 Conexão Sebrae 🛛 ia 🔇 RA       | E 🚱 Simples Nacional                                                                                     | Portal do Empreen                                                                   | T Consulta CNPJ                                                                        | iogle 😽 UOL                | Ø Declaração    | MEI 😜 BOLETO DAS                          | Solicitação Coletiv                                 | o 🧿 Office 365 - login     | Certificado - CCMEI |           | *              | Outros fav        | woritos |
|                           |                                  | BRASIL                                                                                                   |                                                                                     | CORONAVÎRUS (COVID-19)                                                                 | Simplifique!               | Participe       | Acesso à informação                       | Legislação (                                        | Canais 🐻                   |                     |           |                |                   |         |
| =                         |                                  |                                                                                                    |                                                                                     | ſ                                                                                      | REGUL                      | RIZE            |                                           |                                                     |                            |                     |           |                | 0_                | ~       |
|                           |                                  |                                                                                                    |                                                                                     |                                                                                        |                            |                 |                                           |                                                     |                            |                     |           |                |                   |         |
|                           | -1 <u>1</u>                      | ONSULTA AOS DÉBITOS                                                                                      | S INSCRITOS EM DÍVIDA                                                               | ATIVA                                                                                  |                            |                 |                                           |                                                     |                            |                     |           |                |                   |         |
|                           | D                                | ivida Não Previdenciária                                                                                 | Dívida Previdenciária                                                               | Divida FGTS                                                                            |                            |                 |                                           |                                                     |                            |                     |           |                |                   |         |
|                           | I                                | ndique os parâmetros de                                                                                  | e consulta:                                                                         |                                                                                        |                            |                 |                                           |                                                     |                            |                     |           |                |                   |         |
|                           |                                  | <ul> <li>Todas as inscrições</li> <li>Por número de inscrição</li> <li>Por número do processi</li> </ul> | o administrativo                                                                    |                                                                                        |                            |                 |                                           |                                                     |                            |                     |           |                |                   |         |
|                           |                                  | Consultar Limpar                                                                                         |                                                                                     |                                                                                        |                            |                 |                                           |                                                     |                            |                     |           |                |                   | 5       |
|                           | Fo                               | encontrada 1 inscrição co                                                                                | m o valor total de R\$ 5.94                                                         | 9,35                                                                                   |                            |                 |                                           |                                                     |                            |                     |           |                |                   |         |
|                           | D                                | emais inscrições pastiv                                                                                  | ni miento (1)                                                                       | 1                                                                                      |                            |                 |                                           |                                                     |                            |                     |           |                |                   |         |
|                           |                                  | Nº de Inscrição                                                                                          | Nº do Processo                                                                      | CNPJ/CPF<br>(Devedor Principal)                                                        | Situa                      | āo              | Valor Consolidado                         | Data Consolidaçã                                    | Emissão de doc.            |                     |           |                |                   |         |
|                           |                                  | 80 4 21 540450-97 11                                                                                     | 1777 271550/2021-80                                                                 |                                                                                        | ATIVA A SER CO             | BRADA<br>Total- | 5.949,35                                  | 09/11/202                                           | DARF                       |                     |           |                |                   |         |
|                           |                                  | ) Sistema de Negociações  <br>) horário de funcionamento<br>Acesse o SISPAR clicando r                   | (SISPAR) permite adesão<br>o é de segunda-feira a sex<br>o botão abaixo, e verifiqu | e acompanhamento das solic<br>ta-feira das 07h às 21h.<br>e os parcelamentos disponíve | itações de parcelar<br>is. | nento de débito | s adore dos pela Proc                     | uradoria-Geral da Faze                              | nda Nacional (PGFN).       |                     |           |                |                   |         |
|                           |                                  |                                                                                                    |                                                                                     |                                                                                        | Parcelar                   |                 |                                           |                                                     |                            |                     |           |                |                   |         |
|                           |                                  |                                                                                                    |                                                                                     |                                                                                        |                            |                 |                                           |                                                     |                            |                     |           |                |                   |         |
|                           |                                  | VOLTAR                                                                                                   |                                                                                     |                                                                                        |                            |                 |                                           |                                                     |                            |                     |           |                |                   |         |
|                           |                                  |                                                                                                    |                                                                                     |                                                                                        |                            |                 |                                           |                                                     |                            |                     |           |                |                   |         |
|                           |                                  |                                                                                                    |                                                                                     |                                                                                        |                            | _               |                                           | _                                                   |                            |                     | _         |                |                   |         |
|                           |                                  |                                                                                                    |                                                                                     |                                                                                        |                            |                 |                                           |                                                     |                            |                     |           |                |                   |         |
|                           | 4 AC                             | ESSO RÁPIDO                                                                                              |                                                                                     | CONTATO                                                                                |                            |                 | O HOR/                                    | ÁRIO DE FUNCIONAI                                   | MENTO                      |                     |           |                |                   |         |
|                           | Pe                               | rguntas e respostas frequ                                                                                | entes (FAQ)                                                                         | Canais de Aten                                                                         | dimento                    |                 | O portal F                                | REGULARIZE está disp                                | xonível para acesso de     |                     |           |                |                   |         |
|                           | IN Or                            | ientacões de todos os ser                                                                                | vicos PGFN                                                                          | Ouvidoria                                                                              |                            |                 | 07h às 21                                 | a sexta-reira (exceto n<br>Lh (horário de Brasília) | os renados nacionais), da: |                     |           |                | •                 |         |
|                           | Ci.                              | A HA DOEN                                                                                                |                                                                                     |                                                                                        |                            |                 | Termos de                                 | e Uso do Portal   Ace                               | ssibilidade                |                     |           |                | -                 |         |
|                           |                                  |                                                                                                    |                                                                                     |                                                                                        |                            |                 |                                           |                                                     |                            |                     |           |                |                   |         |
|                           |                                  | UTO   SERPRO                                                                                             |                                                                                     |                                                                                        |                            | (               | Programdoria-Garol<br>da Faronda Nacional | MINISTÉRIO D                                        |                            | MADA<br>SIL         |           |                |                   |         |
| 🗄 🔎 Digite aqui para pes  | squisar                          | H 🖬 🧿                                                                                                    | 🔲 👄 🧕                                                                               | 🔹 🔕 🟳                                                                                  | W                          |                 |                                           | FT T INC IM                                         |                            |                     | ^ 🕋 🖙 🖽 🕼 | POR<br>PTB2 11 | 16:50<br>/11/2021 | Q       |
|                           |                                  |                                                                                                    |                                                                                     |                                                                                        |                            |                 |                                           |                                                     |                            |                     |           |                |                   |         |

Clicando no número da inscrição irá gerar o relatório com todos os valores inscritos na Dívida Ativa.

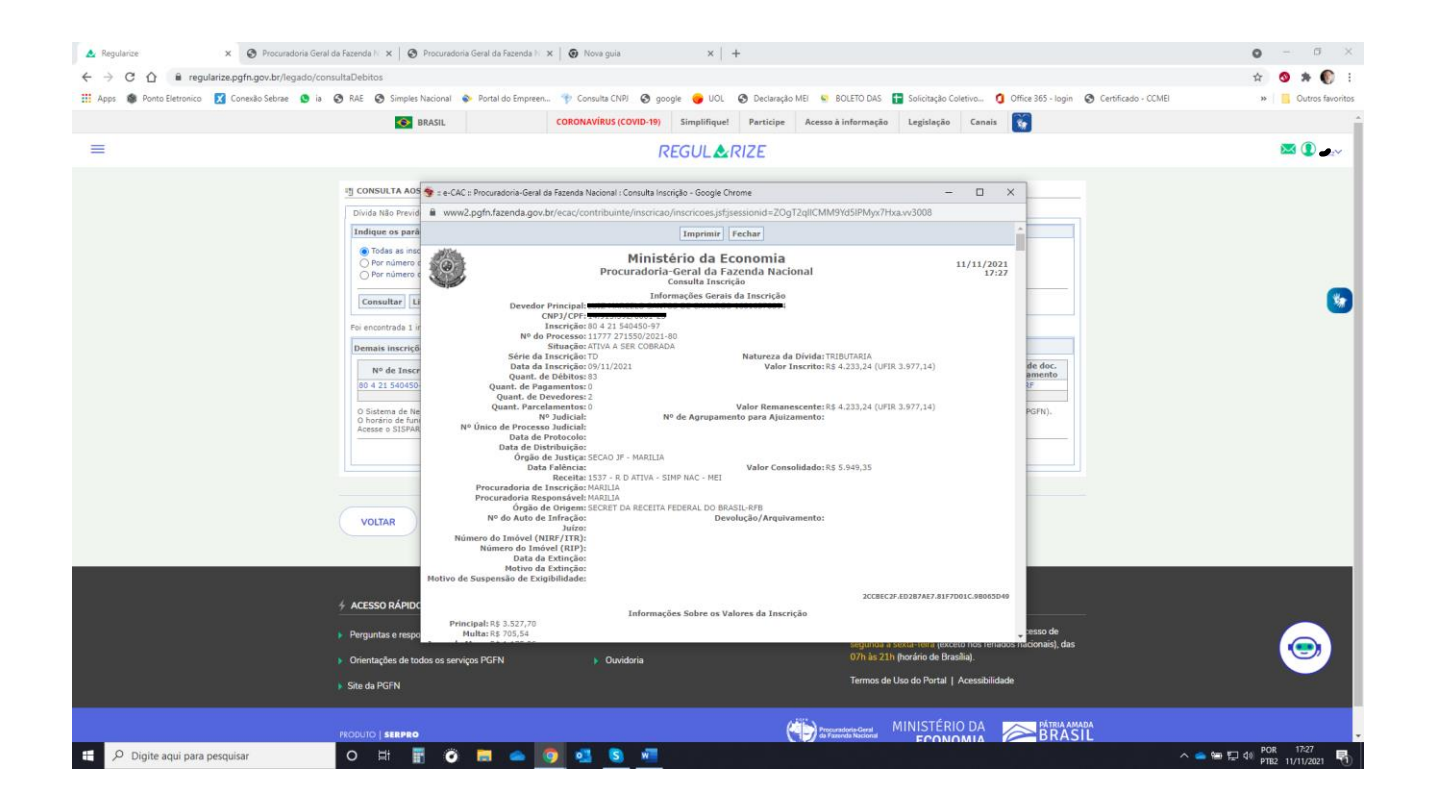

### Clicar em "adesão" - depois em "transação"

| (33) WhatsApp    | ×                      | 🛃 Regularize                  | × ©            | Procuradoria Geral da Fazenda | × +                |                |                |                           |                       |                              |                         |                   | 0        | -            | ø ×                       |
|------------------|------------------------|-------------------------------|----------------|-------------------------------|--------------------|----------------|----------------|---------------------------|-----------------------|------------------------------|-------------------------|-------------------|----------|--------------|---------------------------|
| ← → C ☆          | 🗎 sisparnet.pgfr       | n.fazenda.gov.br/sisparIntern | et/listaParcel | elamentos Darf.jsf            |                    |                |                |                           |                       |                              |                         |                   | ☆ (      | > *          | ± :                       |
| 👖 Apps 🏽 🚳 Pont  | o Eletronico 🛛 🔀 Con   | exão Sebrae  😰 ia             | Simple:        | es Nacional 🔹 Portal do Empre | en 👘 Consulta CNPJ | S google       | 😑 UOL 📀        | Declaração MEI 🛛 😵 BOLETO | D DAS 🚹 Solicitação ( | Coletivo 🧯 Office 365 - logi | n 📀 Certificado - CCMEI |                   | »        | Outr         | os favoritos              |
|                  | Procurad               | oria Govern Faze              | nda Na         | acional                       |                    |                |                |                           |                       |                              |                         | Data e Hora de lo | gin: 29/ | Se<br>11/207 | ssão: 19:55<br>1 09:41:47 |
| Sistema          | de Usuário: 100.1      |                               | ATTOS DE C     | CARANCO                       |                    |                |                |                           |                       |                              |                         | Pro               | dução -  | 1.27.0       | (BUILD 13)                |
| outras Negociaçõ | es Consulta A          | desão - Migração Emi          | ssão de Doc    | cumento 👻 🛛 Débito automát    | co Declaração de F | teceita/Rendim | nento Sair     |                           |                       |                              |                         |                   |          |              |                           |
| I CONSULTA DET   | ALHES DE UMA N         | Parcelamento                  |                |                               |                    |                |                |                           |                       |                              |                         |                   |          |              |                           |
|                  |                        | Transação                     |                |                               |                    |                |                |                           |                       |                              |                         |                   |          |              |                           |
| Negociações Soli | citadas                | Transação com repactur        |                |                               |                    |                |                |                           |                       |                              |                         |                   |          |              |                           |
|                  |                        | Adesā                         | o a Transação  | Resolutiva de Litígio         |                    |                |                |                           |                       |                              |                         |                   |          |              |                           |
|                  |                        |                               |                |                               |                    |                | 160.165.788-94 |                           |                       |                              |                         |                   |          |              |                           |
| Ne               | egociação              | Modalidade                    |                | Núme                          | ro da Conta        | 0              |                | Situação da conta         | 0                     | Data Adesão                  | ٥                       | Valor Consolida   | obe      |              |                           |
| Não foram enco   | ntradas solicitações d | le negociação para este contr | buinte.        |                               |                    |                |                |                           |                       |                              |                         |                   |          |              |                           |
|                  |                        |                               |                |                               |                    | 14             | K4 80          | FI .                      |                       |                              |                         |                   |          |              |                           |
|                  |                        |                               |                |                               |                    |                |                |                           |                       |                              |                         |                   |          |              |                           |
|                  |                        |                               |                |                               |                    |                |                |                           |                       |                              |                         |                   |          |              |                           |
| Consulta         |                        |                               |                |                               |                    |                |                |                           |                       |                              |                         |                   |          |              |                           |
|                  |                        |                               |                |                               |                    |                |                |                           |                       |                              |                         |                   |          |              |                           |

|                                                                                  | Esplanada dos Ministérios - Bloco "P" - 8º ander - CEP: 70.048-900 Brasilia/DF |                     |
|----------------------------------------------------------------------------------|--------------------------------------------------------------------------------|---------------------|
| https://sisparnet.pgfn.fazenda.gov.br/sisparInternet/listaParcelamentosDarf.jsf# |                                                                                | •                   |
| E $\mathcal{P}$ Digite aqui para pesquisar O                                     | # 🖩 🗿 🖷 👄 🧕 🍇 🤮 🍓                                                              | へ 🥌 知 知 POR 09:41 🤜 |

# Clicar em "avançar"

| 🙂 (33) WhatsApp X 🔥 Regularize X 😵 Procuradoria Geral da Fazenda h: X +                                                                                                    | o – o ×                                                    |
|----------------------------------------------------------------------------------------------------|------------------------------------------------------------|
| ← → C 🏠 🔒 sispamet.pgfn.fazenda.gov.br/sisparlnternet/abaAdesaa.jsf                                                                                                    | x 🔕 🗯 😩 E                                                  |
| 👯 Apps 🌒 Ponto Eletronico 🛐 Conceilo Sebree 😰 ia 🔇 RAE 🔕 Simples Nacional 🚸 Pontal do Empreen 🕆 Consulta Chill 🕲 google 🍎 U.C. 🕲 Declareção MEI 😒 BOLITO DAS 📳 Solicitação Coletivo 🛈 Office 365-login 🕲 Certificado- CC | :MEI » Gutros favoritos                                    |
| Securadoria Geral da Fazenda Nacional                                                                                                    | Sessão: 19:49<br>Data e Hora de login: 29/11/2021 09:43:04 |
| Sedema de Valaño: 19-19-19-19-19-19-19-19-19-19-19-19-19-1                                                                                                    | Produção - 1.27.0 (BUILD 13)                               |
| outras Argordações Consulta Adesão « Migração Emissão de Documento « Débito automático Declaração de Receita/Rendimento Sair                                                                                             |                                                            |
| II ADESÃO DE ACORDO DE TRANSAÇÃO                                                                                                    |                                                            |
| Contribuinte Modalidades Inscrições Consolidação Cálculo das Prestações                                                                                                    |                                                            |
| Identificação do contribuinte optante                                                                                                    |                                                            |
|                                                                                                    |                                                            |
| Average -                                                                                                    |                                                            |
| Niciar non advala.                                                                                                    |                                                            |
| Negociação Modalidade Numero Conta Situação Data Adesão                                                                                                    | Valor Consolidado                                          |
| Não foram encontradas solicitações de negociação para este contribuinte                                                                                                    |                                                            |
|                                                                                                    |                                                            |

|                                                |      |   |   |   | Esplanad | a dos Mini | PGFN<br>istérios - | Todos os direitos reservados<br>Ioco *P* - 8º andar - CEP: 70.048-900 Brasilia/DF |                            |
|------------------------------------------------|------|---|---|---|----------|------------|--------------------|-----------------------------------------------------------------------------------|----------------------------|
| <ul> <li>Digite aqui para pesquisar</li> </ul> | o ≣i | 0 | • | 9 | •        |            | <b>1</b>           |                                                                                   | ▶<br>へ 👝 🐿 記 付り POR 0943 📑 |

# Escolher código "0047" e clicar em "avançar"

| 🕲 (33) WhatsApp X 💩 Regularize X 📀 Procuradoria Geral da Fazenda N X 🕇                                  |                                                                                                    | 0            | -            | ø×                          |
|----------------------------------------------------------------------------------------------------|----------------------------------------------------------------------------------------------------|--------------|--------------|-----------------------------|
| ← → C 🏠 🔒 sispamet.pgfn.fazenda.gov.br/sisparInternet/abaAdesao.jsf                                     |                                                                                                    | \$           | o 🛪          | F 🛎 E                       |
| 👯 Apps 🌒 Ponto Eletronico 🛛 Conexão Sebrae 🧕 ia 😵 RAE 😵 Simples Nacional 🔶 Portal do Empreen 👘 Consulta | CNPI 📀 google 🧉 UOL 📀 Declaração MEI 🧕 BOLETO DAS 🚼 Solicitação Coletivo 🧃 Office 365 - Iogin 📀 Certificado - CCMEI | *            | Out          | tros favoritos              |
| PGFN Procuradoria Geral da Fazenda Nacional                                                             | Data e Hora                                                                                                    | de login: 29 | Se<br>/11/20 | essão: 19:56<br>21 09:43:35 |
| Sistema de Usuário: 1                                                                                   |                                                                                                    | Produção     | - 1.27.0     | (BUILD 13)                  |
| outras Negocinções Consulta Adesão - Migração Emissão de Documento - Débito automático Declaração       | de Receita/Rendimento Sair                                                                                          |              |              |                             |
| 📲 ADESÃO DE ACORDO DE TRANSAÇÃO                                                                         |                                                                                                    |              |              |                             |
| Contribuinte Modalidades Inscrições Consolidação Cálculo das Prestações                                 |                                                                                                    |              |              |                             |
| Negociação:                                                                                             |                                                                                                    |              |              |                             |
| 0024 - TRANSACAO - DEMAIS DEBITOS                                                                       |                                                                                                    |              |              |                             |
| Busca modalidades:                                                                                      |                                                                                                    |              |              |                             |
| Cód. da Modalidade                                                                                      | Nome da Modalidade                                                                                                  | Obs          | ervaçõe      | s                           |
| 0044 TRANSACAO EXTRAORDINARIA - PESSOA NATURAL, MICROEMPRESA E EMPRESA I                                | DE PEQUENO PORTE - 142 MESES                                                                                        |              |              |                             |
| 0047 TRANSACAO EXTRAORDINARIA - SIMPLES NACIONAL - MICROEMPRESA E EMPRES                                | A DE PEQUENO PORTE - 142 MESES                                                                                      |              |              |                             |
| + Retornar Avançar +                                                                                    |                                                                                                    |              |              |                             |

|                                | PGFN - Todos os direitos reservados<br>Esplanada dos Ministérios - Bloco 'Pº - 8º andar - CEP; 70.048-900 Brasilia/DF |                      |
|--------------------------------|----------------------------------------------------------------------------------------------------|----------------------|
| 4                              |                                                                                                    | )<br>}               |
| 🗄 🔎 Digite aqui para pesquisar | o H 🖥 🗿 🗮 👄 👩 🍕 💭 🎼 📶                                                                                                 | へ 📥 知 気 印 POR 0943 🔜 |

# Selecione a "inscrição" e clique em "calcular"

| 🕲 (33) WhatsApp 🛛 🗙 📩                                                      | Regularize ×                                 | Procuradoria Geral da Faze     | enda N 🗙 🕂            |                         |               |                 |                        |                      | G                         | - (      | 0               | ×                     |
|----------------------------------------------------------------------------|----------------------------------------------|--------------------------------|-----------------------|-------------------------|---------------|-----------------|------------------------|----------------------|---------------------------|----------|-----------------|-----------------------|
| ← → C ☆ 🔒 sispamet.pgfn.fa                                                 | zenda.gov.br/sisparInternet/abaAd            | lesao.jsf                      |                       |                         |               |                 |                        |                      | ¥                         | 2 3      | *               | a :                   |
| 👯 Apps 🐞 Ponto Eletronico 🔀 Conexã                                         | o Sebrae 🧕 ia 😵 RAE 🚱 Sin                    | nples Nacional 🔹 🔷 Portal do E | mpreen 👘 Consulta CNF | PJ 🔇 google 👴 UOL 🤅     | Declaração ME | BOLETO DAS      | 音 Solicitação Coletivo | 0 Office 365 - login | Certificado - CCMEI       | »        | Outros          | favoritos             |
| Procurador                                                                 | ia Geral da Fazenda I                        | Nacional                       |                       |                         |               |                 |                        |                      | Data e Hora de logi       | n: 29/1  | Sessi<br>1/2021 | io: 19:57<br>09:43:46 |
| Sistema de<br>Parcelamentos e                                              |                                              | 0                              |                       |                         |               |                 |                        |                      | Produ                     | ıção - 1 | .27.0 (B        | JILD 13)              |
| outras Negociações Consulta Ade                                            | ião 👻 Migração Emissão de I                  | Documento 👻 Débito aut         | omático Declaração de | Receita/Rendimento Sair |               |                 |                        |                      |                           |          |                 |                       |
| adesaŭ de acordo de Transação                                              |                                              |                                |                       |                         |               |                 |                        |                      |                           |          |                 |                       |
| Contribuinte Modalidades Inscrições                                        | Consolidação Cálculo das P                   | restações                      |                       |                         |               |                 |                        |                      |                           |          |                 |                       |
|                                                                            |                                              |                                |                       |                         |               |                 |                        |                      |                           |          |                 |                       |
| Negociação: 0024 - TRANSACAO - DEMA<br>Modalidade: 0047 - TRANSACAO - DEMA | IS DEBITOS<br>DEDINARIA - SIMPLES NACIONAL - | MICROEMPRESA E EMPRESA         | DE PEQUENO PORTE - 14 | 12 MESES                |               |                 |                        |                      |                           |          |                 |                       |
| Housingle. Unit                                                            | STOTIGUE - STAFEES RECTORE                   | Incrocrimetor e entraco        | DE REQUEND FORTE - 14 | 12 112323               |               |                 |                        |                      |                           |          |                 |                       |
|                                                                            |                                              |                                |                       | CPF - 160.165.78        | 88-94         |                 |                        |                      |                           |          |                 |                       |
| Inscrição                                                                  | Receita                                      |                                | Tipo de devedor       | Última atualizaç        | äo            | Valor principal | Valor multa            | Valor juros          | Valor encargos/honorários | N        | alor Tota       | á -                   |
| 80 4 21 540450-97                                                          | 1537 - R D ATIVA - SIMP NAC - N              | MEI                            | CORRESPONSAVEL        | 09/11/2021              |               | 3.527,70        | 705,54                 | 1.175,26             | 540,85                    |          | 5.94            | 9,35                  |
| Quantidade: 1                                                              |                                              |                                |                       |                         | Total:        | 3.527,70        | 705,54                 | 1.175,26             | 540,85                    |          | 5.94            | 9,35                  |
|                                                                            |                                              |                                |                       |                         |               |                 |                        |                      |                           |          |                 |                       |
|                                                                            |                                              |                                |                       |                         |               |                 |                        |                      |                           |          |                 |                       |
|                                                                            |                                              |                                |                       |                         |               |                 |                        |                      |                           |          |                 |                       |
| 🗭 Retornar 🛛 Calcular                                                      |                                              |                                |                       |                         |               |                 |                        |                      |                           |          |                 |                       |
|                                                                            |                                              |                                |                       |                         |               |                 |                        |                      |                           |          |                 |                       |

|                                                       | 1                     |
|-------------------------------------------------------|-----------------------|
| 💶 🔎 Digite aqui para pesquisar 💿 Et 📅 🗿 🗾 🥌 👰 🍓 🟳 🤴 🚛 | へ 📥 🐑 💭 🕸 POR 09:43 🥫 |

### Clicar em "simular"

| 🗐 (33) WhatsApp 🗙 📩 Reg                                                          | alarize 🗙 🐼 Procuradoria Geral da Fazenda N 🗙 🕂                           |                                 |                               |                            |                                              | c                 | ) –       | Ø                | ×                  |
|----------------------------------------------------------------------------------|---------------------------------------------------------------------------|---------------------------------|-------------------------------|----------------------------|----------------------------------------------|-------------------|-----------|------------------|--------------------|
| ← → C ☆ 🔒 sispamet.pgfn.fazen                                                    | a.gov.br/sisparInternet/abaAdesao.jsf                                     |                                 |                               |                            |                                              | ź                 |           | <b>n</b> (2      | £ 6                |
| 👯 Apps 🐞 Ponto Eletronico 🔀 Conexão Se                                           | rae 👩 ia 📀 RAE 🥘 Simples Nacional 🔶 Portal do Empreen 🁘 Cor               | nsulta CNPJ 🔗 google 🍎 UOL 🧟    | ) Declaração MEI 🛛 😒 BOLETO D | DAS 🚹 Solicitação Coletivo | 🧯 Office 365 - login 🛛 🔇 Certificado - CCMEI |                   | » 📒       | Dutros fa        | avoritos           |
| PGFN Procuradoria                                                                | Seral da Fazenda Nacional                                                 |                                 |                               |                            | Da                                           | ta e Hora de logi | a: 29/11/ | Sessão<br>2021 0 | x 19:55<br>9:43:59 |
| Sistema de<br>Parcelamentos e                                                    | AT LOR HARCEED SAITOS DE CANAREO                                          |                                 |                               |                            |                                              | Produ             | ção - 1.2 | 7.0 (BU          | ILD 13)            |
| outras Negociações Consulta Adesão                                               | Migração Emissão de Documento <del>-</del> Débito automático Declar       | ação de Receita/Rendimento Sair |                               |                            |                                              |                   |           |                  |                    |
| ADESÃO DE ACORDO DE TRANSAÇÃO                                                    |                                                                           |                                 |                               |                            |                                              |                   |           |                  |                    |
| Contribuinte Modalidades Inscrições                                              | onsolidação Cálculo das Prestações                                        |                                 |                               |                            |                                              |                   |           |                  |                    |
| Negociação: 0024 - TRANSACAO - DEMAIS (<br>Modalidade: 0047 - TRANSACAO EXTRAORD | IBITOS<br>NARIA - SIMPLES NACIONAL - MICROEMPRESA E EMPRESA DE PEQUENO PO | RTE - 142 MESES                 |                               |                            |                                              |                   |           |                  |                    |
|                                                                                  |                                                                           | CPF/CNPJ: 160.165.              | 788-94                        |                            |                                              |                   |           |                  |                    |
| Inscrição                                                                        | Receita                                                                   | Valor principal                 | Valor multa                   | Valor juros                | Valor Encargos/Honorários                    |                   | Valor t   | otal             |                    |
| 80 4 21 540450-97                                                                | 1537 - R D ATIVA - SIMP NAC - MEI                                         | 3.527,70                        | 705,54                        | 1.175,26                   |                                              | 540,85            |           | 5.949            | 1,35               |
|                                                                                  | Totais                                                                    | : 3.527,70                      | 705,54                        | 1.175,26                   |                                              | 540,85            |           | 5.949            | 1,35               |
| Total: 1 Inscrição(s)                                                            |                                                                           |                                 |                               |                            |                                              |                   |           |                  |                    |

Explanada der Ministration Carrente Carrente Car

#### Clicar em "confirmar"

| (33) WhatsApp × Argularize                                                                                    | 🗙 🔇 Procuradoria Geral da   | Fazenda N × +           |                               |                                              |                                     |                             | 0                        |                | 0 ×                        |  |  |
|----------------------------------------------------------------------------------------------------|-----------------------------|-------------------------|-------------------------------|----------------------------------------------|-------------------------------------|-----------------------------|--------------------------|----------------|----------------------------|--|--|
| $4 \rightarrow C \wedge a$ signamet oafa faranda gou by/signaylatemat/ab                                      | abdeeao isf                 |                         |                               |                                              |                                     |                             | ~                        |                |                            |  |  |
| e C                                                                                                    | Circular Marianda 👌 Daniel  | to Common and Common    | 1. CH21                       |                                              | anti-                               |                             | н                        |                |                            |  |  |
| 📰 Apps 👹 Ponto Eletronico 🗙 Conexão Sebrae 🔮 ia 🧐 KAE 🤤                                                       | Simples Nacional 🌩 Portal   | do Empreen 🌱 Cons       | ulta CNPJ 🧐 google 🌍 U        | OL 🧐 Declaração MEI 🕤 BOLETO DAS 🚹           | Solicitação Coletivo 🧯 Office 365 - | login 🚱 Certificado - CCMEI | 39                       | Outro          | ros favontos               |  |  |
| Procuradoria Geral da Fazend                                                                                  | a Nacional                  |                         |                               |                                              |                                     | D                           | Data e Hora de login: 29 | Ses<br>/11/202 | ssao: 18:36<br>21 09:44:12 |  |  |
| Sistema de Usuário: I                                                                                         | 0                           |                         |                               |                                              |                                     |                             | Produção                 | 1.27.0 (       | (BUILD 13                  |  |  |
| outras Negociações Consulta Adesão - Migração Emissão                                                         | de Documento 👻 Débito       | automático Declara      | ção de Receita/Rendimento     | Sair                                         |                                     |                             |                          |                |                            |  |  |
| adesão de acordo de transação                                                                                 |                             |                         |                               |                                              |                                     |                             |                          |                |                            |  |  |
| Contribuinte Modalidades Inscrições Consolidação Cálculo d                                                    | is Prestações               |                         |                               |                                              |                                     |                             |                          |                |                            |  |  |
| Negociação: 0024 - TRANSACAO - DEMAIS DEBITOS<br>Modalidade: 0047 - TRANSACAO EXTRAORDINARIA - SIMPLES NACION | AL - MICROEMPRESA E EMPR    | RESA DE PEQUENO POR     | TE - 142 MESES                |                                              |                                     |                             |                          |                |                            |  |  |
| Quantidade Máxima de Prestações: 59 Prestações selecionadas: 59 • Exibe decimais: Não •                       |                             |                         |                               |                                              |                                     |                             |                          |                |                            |  |  |
| Atenção: Caso a divida esteja ajuizada, com leilão designado ou já rea<br>sistema de parcelamento on-line.    | izado, o parcelamento da Le | ei nº 10.522/2002 deve  | ser requerido na unidade da   | PGFN que administra a cobrança, sendo inefic | azes os atos realizados neste       |                             |                          |                |                            |  |  |
| Demonstrativo                                                                                                 | Principal                   | Multa                   | Juros                         | Encargos/Honorários                          | Consolidado                         |                             |                          |                |                            |  |  |
| Total sem descontos (A)                                                                                       | 3.527,70                    | 705,54                  | 1.175,26                      | 540,85                                       | 5.949,35                            |                             |                          |                |                            |  |  |
| Valor da entrada (s/ Desconto)                                                                                | 59,29                       | 11,85                   | 19,75                         | 9,09                                         | 100,00                              |                             |                          |                |                            |  |  |
| Descontos previstos em lei (B)                                                                                | 0,00                        | 0,00                    | 0,00                          | 0,00                                         | 0,00                                |                             |                          |                |                            |  |  |
| Utilização de créditos (C)                                                                                    | 0,00                        | 0,00                    | 0,00                          | 0,00                                         | 0,00                                |                             |                          |                |                            |  |  |
| Total com descontos (A - C - B)                                                                               | 3.527,70                    | 705,54                  | 1.175,26                      | 540,85                                       | 5.949,35                            |                             |                          |                |                            |  |  |
| Atenção: Eventuais diferenças inferiores a R\$ 10,00 (dez reais), decon                                       | entes de regra de arredonda | amento no cálculo do si | stema, serão baixadas de ofíc | io pela PGFN.                                |                                     |                             |                          |                |                            |  |  |
|                                                                                                    | Entrada                     |                         |                               |                                              |                                     |                             |                          |                |                            |  |  |
| lx                                                                                                    |                             |                         | 100,00                        |                                              |                                     |                             |                          |                |                            |  |  |
| Valor P                                                                                                    | restação Básica             |                         |                               |                                              |                                     |                             |                          |                |                            |  |  |
| 58x                                                                                                    |                             |                         | 100,85                        |                                              |                                     |                             |                          |                |                            |  |  |
| + Retornar Confirmar                                                                                          |                             |                         |                               |                                              |                                     |                             |                          |                |                            |  |  |
|                                                                                                    |                             |                         |                               |                                              |                                     |                             |                          |                |                            |  |  |
|                                                                                                    |                             |                         |                               |                                              |                                     |                             | e e en En de POR         | 09:45          | 5                          |  |  |

Obs.: nesse exemplo a quantidade de prestações foi de 59, devido ao valor total do débito.

"o valor mínimo da parcela é de R\$ 100,00" – para os débitos inscritos em dívida ativa

## Selecionar "recibo" e depois "documento de arrecadação" Para gerar o comprovante de adesão e a guia do DAS referente a 1ª parcela

| () (34) WhatsApp X & Asyutatice X O Procuratoria Geral da Facenda II: X +                                                                                                    | o – s ×                                                    |
|----------------------------------------------------------------------------------------------------|------------------------------------------------------------|
| 🗧 🔶 😋 🏠 🔓 sisparnet.pgfn.fazenda.gov.br/sisparinternet/abaAdesao.jsf                                                                                                    | 🖈 🔕 🗯 🌔 E                                                  |
| 🗮 Apps 🌒 Ponto Betronico 😰 Conexia Sebree 😰 ia 🥎 RAE 🌍 Simples Nacional 🆤 Portal do Empreen 🕆 Consulta CNPI 🌍 google 🧓 UOL 🌚 Declaração MBI 🍕 BOLETO DAS 🔚 Solicitação Coletivo 🚺 Office 365 - login 👰 Certificado - CCME                                                                                                    | : Outros favoritos                                         |
| PGEN Procuradoria Geral da Fazenda Nacional                                                                                                    | Sessão: 19:58<br>Data e Hora de login: 29/11/2021 15:29:28 |
| Sectemo de Usuários                                                                                                    | Produção - 1.27.0 (BUILD 13)                               |
| ្បា Adesão de acordo de transação                                                                                                    |                                                            |
| Contribuinte Modalidades Inscrições Consolidação Cálculo das Prestações Resumo do Parcelamento                                                                                                    |                                                            |
| Resumo da Solicitação da Negociação                                                                                                    |                                                            |
| Informações da Negociação selecionada                                                                                                    |                                                            |
| Tipo de Negociação:         0024 - TRANSACAD - DENAIS DEBITOS           Modiládido de Negociação:         0047 - TRANSACAD - DENAIS DEBITOS           Nome do Contribuínte:                                                                                                    |                                                            |
| Concerned an Reference da Negociação: 5359025<br>Navancia de anterior da Antegociação: 5359025<br>Navancia de anterior da Antegociação: 5359025                                                                                                    |                                                            |
| Data de Pestações Concessionas 59 Julio - 20 Julio - 20 Julio |                                                            |
| Data de Vencimento da 19 Prestação: 30/11/2021<br>Valor da Prestação Básica: 100,00                                                                                                    |                                                            |
| Sair Termo Recibo Documento de Arrecadação                                                                                                    |                                                            |

|   |                              |   |   |   |   |   |    | P<br>Ministér | IGFN - Ti<br>rios - Blo | iodos<br>oco "P | os direit<br>* - 8° a | os reservados<br>Indar - CEP: 70.048-900 Brasilia/DF |               |                          |
|---|------------------------------|---|---|---|---|---|----|---------------|-------------------------|-----------------|-----------------------|------------------------------------------------------|---------------|--------------------------|
| 4 |                              |   |   |   |   |   |    |               |                         |                 |                       |                                                      |               |                          |
|   | ✓ Digite aqui para pesquisar | 0 | Ħ | Ø | ٠ | 9 | •1 |               | 4                       |                 | ø                     | w <u>m</u>                                           | 스 👄 📼 🖅 예 POI | R 15:29<br>82 29/11/2021 |
|   |                              |   |   |   |   |   |    | -             |                         | _               |                       |                                                      |               |                          |

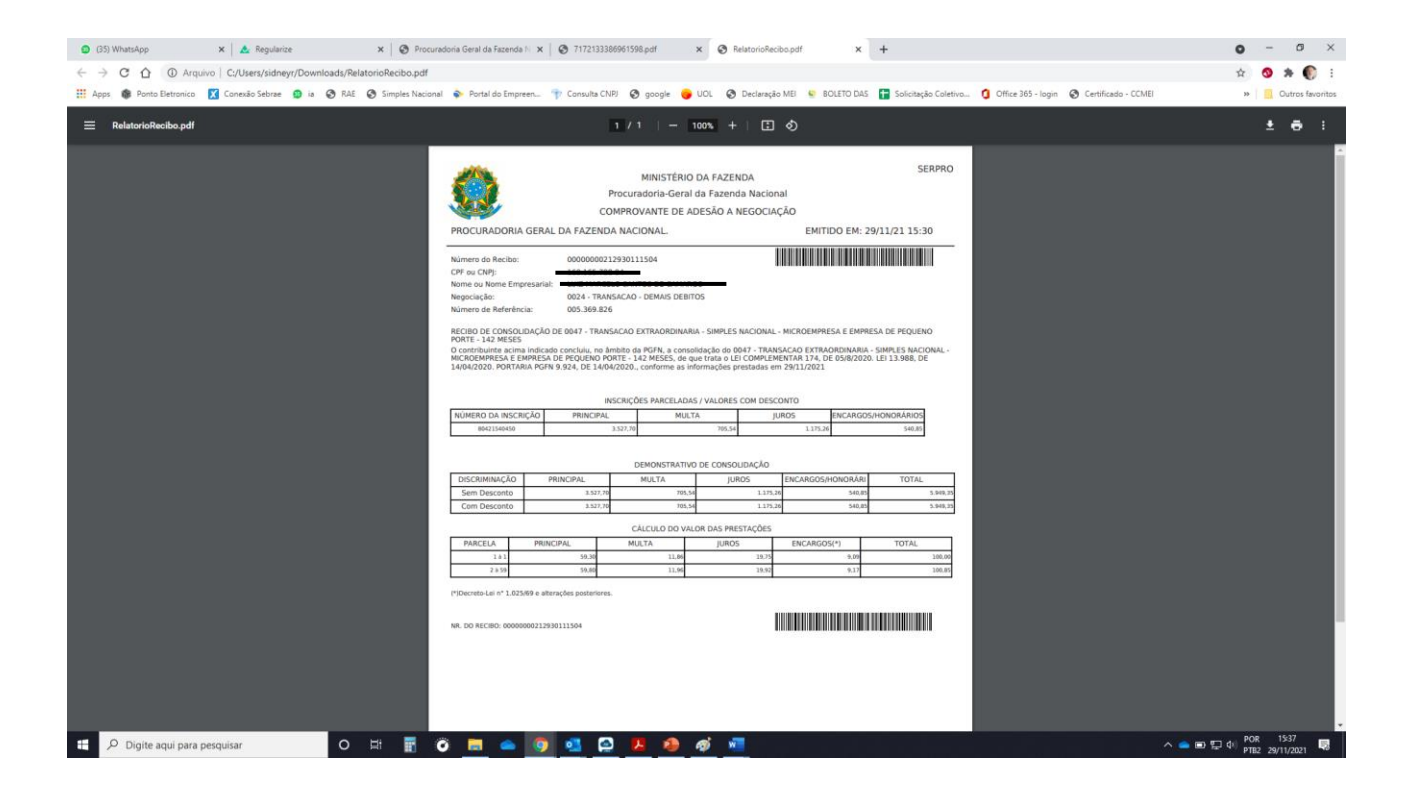

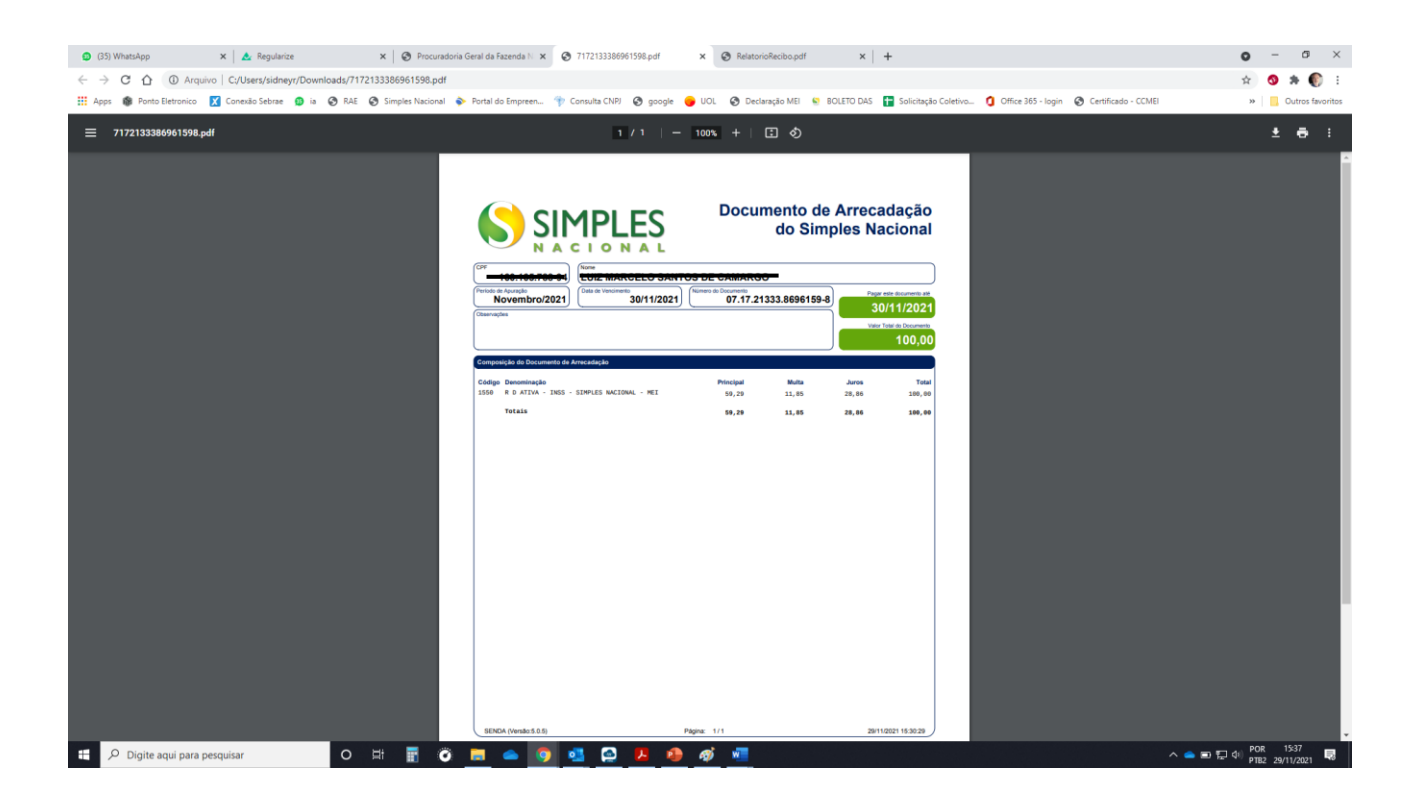